# WiFi-versterker Aansluiten

FRITZ!WLAN 1750e Repeater

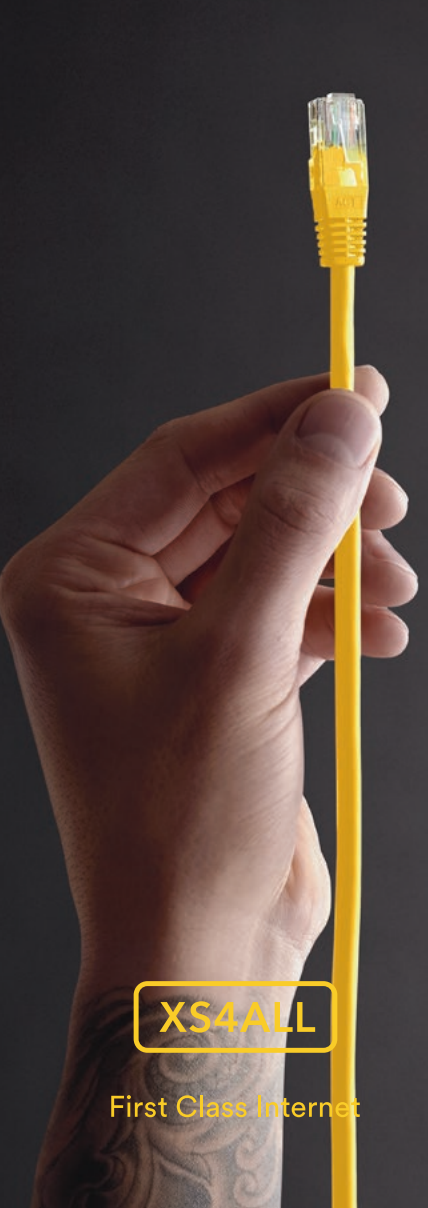

Ons internet wilt u natuurlijk overal in en rondom uw huis gebruiken. Met deze WiFi-versterker heeft u dat zo voor elkaar. Kwestie van aansluiten en de apparaten aanmelden die te ver van uw modem staan. Uw WiFi-apparaten kiezen daarna vanzelf de beste connectie - uw modem of versterker.

U kunt hem draadloos of via een netwerkkabel verbinden met uw modem. In deze gids worden beide opties in eenvoudige stappen uitgelegd. En komt u er niet helemaal uit? Dan helpt onze Technische Helpdesk u graag.

Veel plezier met de WiFi-versterker van XS4ALL.

### Wat zit er in het pakket?

### De FRITZ!WLAN Repeater 1750e

FRITZ!WLAN Repeater 1750e
 Witte netwerkkabel
 Korte handleiding

De FRITZ!WLAN Repeater (WiFi-versterker) vergroot eenvoudig en veilig de reikwijdte van uw draadloze WiFi-netwerk van een FRITZ!Box (het modem) of een ander WiFi-basisstation.

### Ontbreekt er iets?

Neem dan contact op met de Technische Helpdesk. Deze is dagelijks bereikbaar van 8.00 uur tot 22.00 uur via 020 398 76 66. Computers, tablets, smart-tv's en andere WiFiapparaten die te ver van het WiFi-basisstation verwijderd zijn, kunt u bij de WiFi-versterker aanmelden. De WiFi-apparaten krijgen zo toegang tot het thuisnetwerk en het WiFi-basisstation.

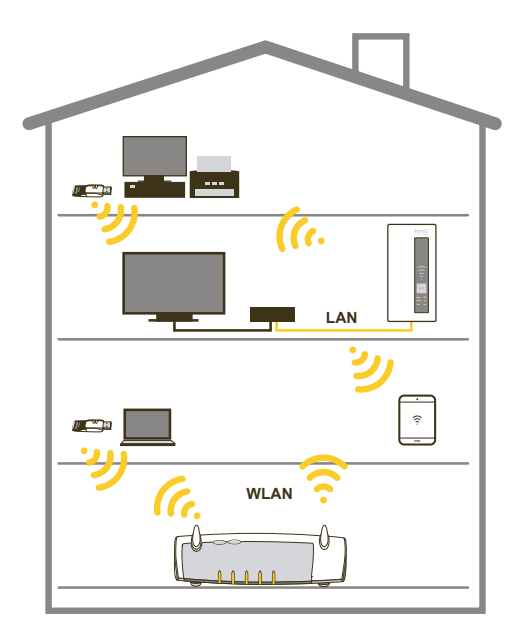

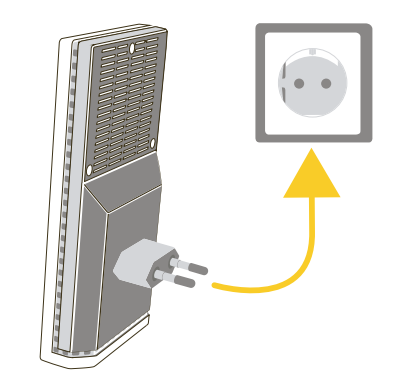

# Received and the second second s

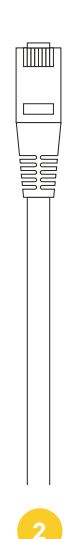

Steek de WiFi-versterker in een stopcontact dichtbij uw modem.

Diverse lampjes gaan nu eerst knipperen en daarna stabiel branden.

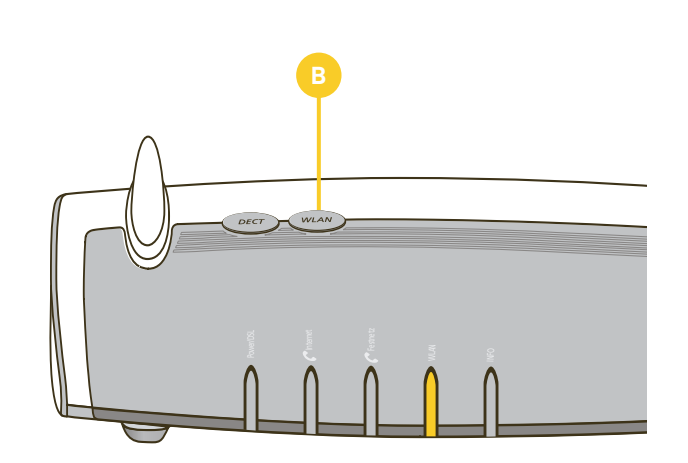

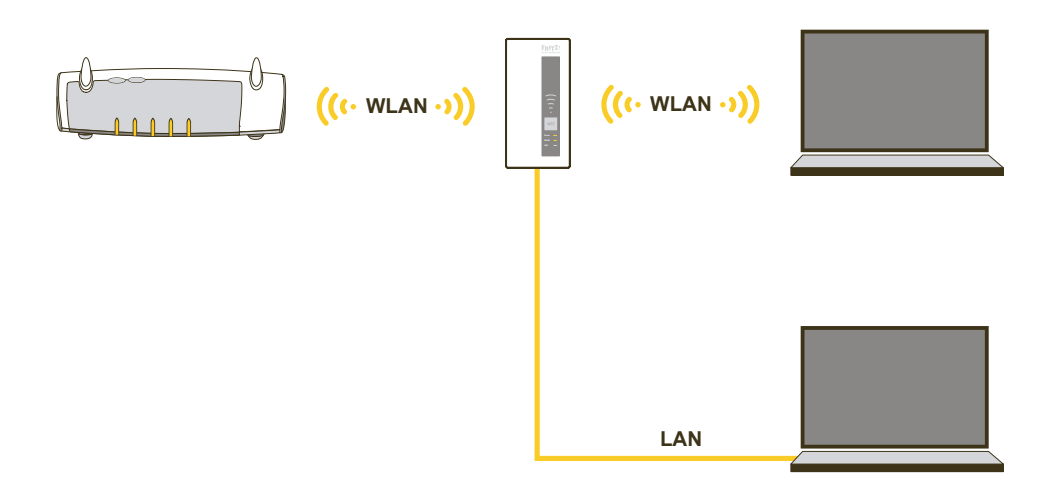

Houd de WPS-knop op de WiFi-versterker 6 seconden ingedrukt tot het WLAN-lampje op de WiFi-versterker knippert. Druk nu (binnen 2 minuten) de WPS-knop op de FRITZ!Box gedurende 3 seconden in, tot

het WLAN-lampje op het modem knippert. Heeft uw modem geen WPS-knop, gebruik dan de WLAN-knop. 🔋

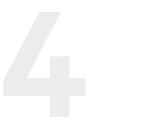

Zodra de WLAN-lampjes op de versterker en op het modem constant branden, is de WiFiversterker aangemeld in het netwerk.

Blijft het WLAN lampje op de versterker uit? Ga dan terug naar stap 2 en probeer het opnieuw.

U kunt de WiFi-versterker nu verplaatsen naar een stopcontact op de plaats waar u het netwerk wilt versterken. De WiFi-versterker is klaar voor gebruik. Instellingen zoals wachtwoorden en gast-netwerk worden overgenomen.

- Als uw modem geen 5GHz ondersteunt, maar u daar wel gebruik van wilt maken via de versterker, moet de WiFi-versterker bedraad met het modem worden verbonden. Zie hiervoor stap 6.
- Omdat de versterker onderdeel van het netwerk is geworden, ziet u geen nieuw netwerk.
   Uw computer, tablet of smartphone zoekt zelf de sterkste verbinding.

Wilt u de WiFi-versterker bedraad aansluiten ga dan naar stap 6, ga anders verder bij stap 9.

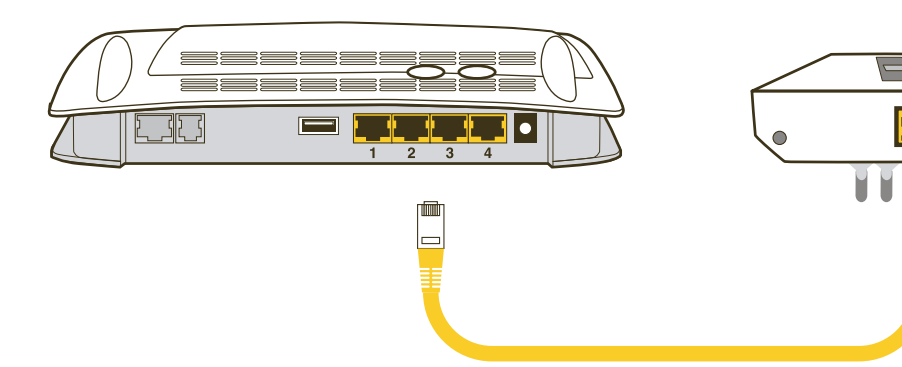

# Stap 6 t/m 8 bevat uitgebreide configuratie mogelijkheden

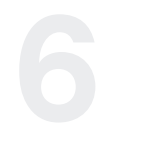

### Om de WiFi-versterker met een kabel op de FRITZ!Box aan te sluiten.

Voor optimaal gebruik van de WiFi-versterker kunt u deze het best bedraad aansluiten op de FRITZ!Box.

- Open een browser en ga naar http://fritz.box/
- · Log in op uw modem
- Klik in het scherm Overview op

### FRITZ!WLAN Repeater 1750E

- Klik in de linkerkolom van het menu op Wizards
   Klik op Change type of connection to the
   home network
- Druk op **Next (LAN bridge** is de enige optie en reeds geselecteerd)
- Druk op Next (Obtain an IP address automatically is reeds geselecteerd)
- Druk op Next
- Druk op **Finish**

### Verbind de WiFi-versterker met een netwerkkabel aan het modem.

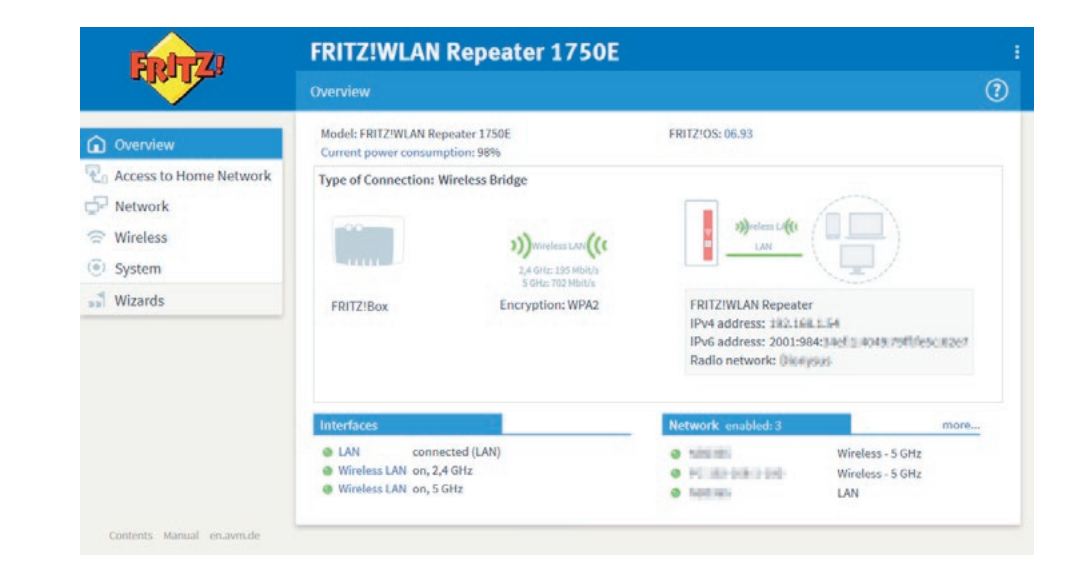

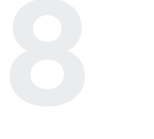

Voor een goede werking van de WiFi-versterker is het nodig dat de WiFi-versterker de laatste firmware gebruikt.

- Open een browser en ga naar http://fritz.box/
- Log in op uw modem
- Klik in het scherm Overview op
- FRITZ!WLAN Repeater 1750E
- Doorloop vervolgens de stappen in de wizard.
   Klik in het menu van de WiFi-versterker aan de linkerkant op System
- Klik op Update
- Klik op Find new FRITZ!OS
  Klik op installeren als er een nieuwe versie
- is gevonden
- · Volg de instructies op het scherm

### Optie: pas de naam van de WiFi-versterker aan.

De WiFi-versterker krijgt standaard dezelfde naam als uw netwerk. U kunt de naam van de WiFi-versterker als volgt aanpassen.

- Klik in het menu van de WiFi-versterker
   op **System**
- Klik vervolgens op Repeater name
- Voer de nieuwe naam van de WiFi-versterker in
- Klik op **Apply**
- Op uw computer, laptop of smartphone is nu het nieuwe netwerk zichtbaar.

## Problemen oplossen

### De lampjes op de WiFi-versterker branden niet

Als de WiFi-versterker op het stroomnet is aangesloten en het stopcontact werkt, dan zijn de led-lampjes gedeactiveerd:

- Open een browser en ga naar http://fritz.repeater
- Selecteer 'System/LEDs' (Systeem/Leds)
- · Activeer 'LEDs display on' (Led-indicatie aan)
- Klik op "Apply" (Toepassen)

### Tussen de WiFi-versterker en het modem kan geen WiFi-verbinding worden gemaakt

Uw WiFi-versterker bevindt zich buiten de reikwijdte van het modem:

• Verklein de afstand door de WiFi-versterker op een andere plaats in een stopcontact te steken.

De WiFi-functie van uw modem is gedeactiveerd:

 Activeer de WiFi-functie door kort op de WLAN of WP-S-knop te drukken. Het WLAN-lampje moet vervolgens stabiel gaan branden.

Een ander WiFi-netwerk in de omgeving veroorzaakt storingen:

- Test een ander WiFi-kanaal
- Stel, indien mogelijk, in het modem de automatische selectie van een WiFi-kanaal in. U vindt een uitgebreide instructie op https://www.xs4all.nl/ service/diensten/internet/gebruiken/wifi-kanaalwisselen.htm of zoek op xs4all.nl naar kanaal wisselen en het model van uw modem.

# Met de WPS-knop kan tussen de WiFi-versterker en het modem geen WiFi-verbinding worden gemaakt

De verbindingsopbouw met WPS is mislukt:

- Reset de repeater naar fabrieksinstellingen door
- de WPS-knop 15 seconden ingedrukt te houden, totdat alle lampjes gaan knipperen.
- Start de verbindingsopbouw opnieuw bij stap 2 van de instructie in deze aansluitgids.

De WiFi-versterker is niet ingesteld als 'Wireless bridge' (WiFi-brug):

- · Open een browser en ga naar http://fritz.repeater
- Open 'Access to Home Network'
- · Klik op 'Changing the Type of Connection'
- Vink 'LAN bridge' aan
- Druk op 'Next'

### Tussen de WiFi-versterker en een computer kan geen WiFi-verbinding worden gemaakt

Uw computer bevindt zich buiten de reikwijdte van de WiFi-versterker:

• Verklein de afstand tussen uw computer en de WiFi-versterker.

Een ander WiFi-netwerk in de omgeving veroorzaakt storingen:

- Test een ander WiFi-kanaal
- Stel, indien mogelijk, in het WiFi-basisstation de automatische selectie van een WiFi-kanaal in.

# Er is geen toegang mogelijk tot andere apparaten in het netwerk

Op de apparaten is een firewall actief: • Activeer de netwerktoegang in de firewall.

De apparaten krijgen niet automatisch het IP-adres toegewezen:

- Stel de apparaten in voor automatisch toewijzen van het IP-adres.
- Controleer de TCP/IP-instellingen van de netwerkkaart van het betreffende apparaat.
- netwerkkaart van het betrenende apparaat.

### Heeft u een technische vraag?

Het kan altijd gebeuren dat u hulp nodig heeft. Belt u ons dan: 020 398 76 66. We zijn elke dag bereikbaar van 8.00 uur tot 22.00 uur. Of raadpleeg onze online helpdesk: xs4all.nl/klantenservice of stel uw vraag via xs4all.nl/contact.

### Heeft u een andere vraag?

Wilt u advies over een product of dienst of heeft u een administratieve vraag? Dan kunt u op werkdagen van 8.00 uur tot 20.00 uur bellen naar onze Klantenservice: 020 398 76 66. Op zaterdag is dit nummer bereikbaar van 10.00 uur tot 17.00 uur. U kunt uw vraag ook stellen via xs4all.nl/contact of raadpleeg xs4all.nl/klantenservice.

Kijk voor digitale versies van de XS4ALL aansluitgidsen en handleidingen op xs4all.nl/handleidingen

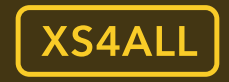

First Class Internet

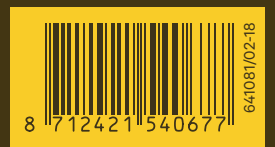